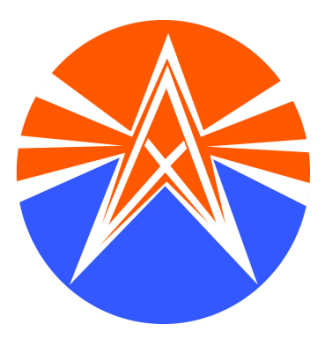

## **APDCL CMS**

# CONTRACT MANAGEMENT SYSTEM (CMS) USER MANUAL FOR CONTRACTORS

## **Overview**

APDCL is undergoing different projects involving improvement of distribution networks as well as deposit works. However, APDCL do not have a detailed policy of selection and promotion of contractors. Each circle has different procedure for selection of contractors with different registration norms. To streamline the procedure of contractor engagement in different works, a scheme is proposed to encourage new contractors to entry in the works of APDCL.

The Contract Management System (CMS) is a secure, web browser-based application used by the Assam Power Distribution Company Limited (APDCL) to effectively manage registration of contractors, view/update details by the concerned APDCL employee, view MIS reports etc.

## Purpose

The CMS Manual is designed to provide the basic knowledge and step-by-step process to use the CMS portal. It will help the new and existing contractors to create account and register online in the portal <u>www.apdcl.org</u>.

## **Table of contents**

| Chapter   | Description                       |
|-----------|-----------------------------------|
|           |                                   |
| Chapter 1 | Creation of User Account          |
| Chapter 2 | Login                             |
| Chapter 3 | Contractor Registration           |
| Chapter 4 | Upload documents                  |
| Chapter 5 | Declaration                       |
| Chapter 6 | Payment of Registration Fee       |
| Chapter 7 | Download Money Receipt            |
| Chapter 8 | Download Registration Certificate |

▷ Pay Through Bharat Billpay

Register Complaint by Bijulee Bandhu
 Contract Management System

## **1. CREATION OF ACCOUNT**

i. Click on the link 'Contract Management System' in the home page of APDCL portal www.apdcl.org.

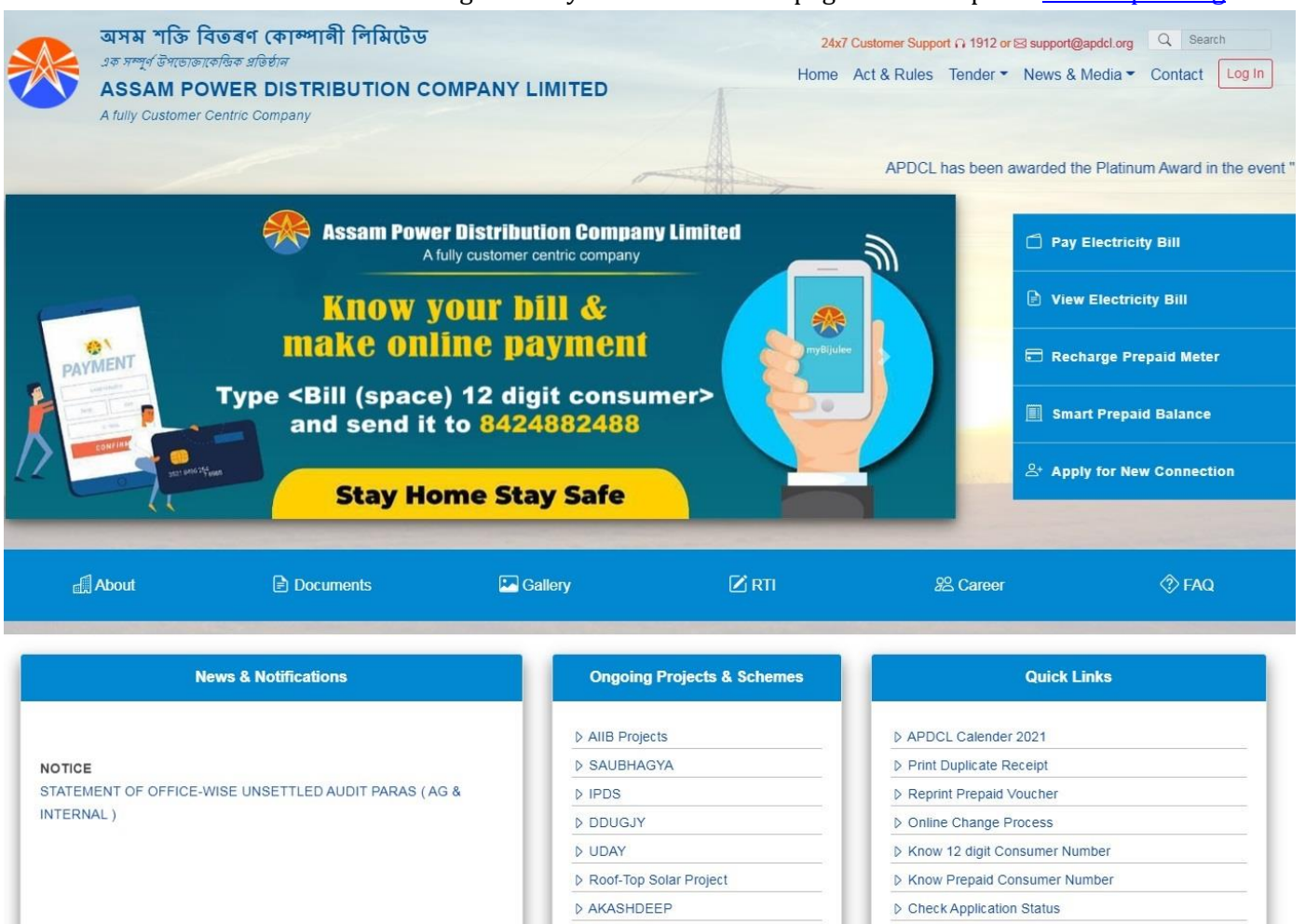

ii. The following screen appears:

| <b>≡</b> INSTRUCTIONS                                                                                                | <b>.</b>     | LOG IN         | 1 | REGISTRATION |
|----------------------------------------------------------------------------------------------------|--------------|----------------|---|--------------|
| lease go through the instruction before proceeding                                                                   | E-mail       |                |   |              |
| urther. Download Instructions                                                                                        |              | alid Email ID) |   |              |
| \$ FINANCIAL LIMIT                                                                                                   | Mobile Num   |                |   |              |
| ach category of contractor will be eligible to participate<br>up to one level below work only. View financial limits | Mobile Nu    | imber          |   |              |
|                                                                                                    | Password     |                |   |              |
| ist of documents required for registration. Download                                                                 | Password     |                |   |              |
|                                                                                                    | Confirm Pass | word           |   |              |
|                                                                                                    |              | assword        |   |              |

iii. Click the 'Registration' option.

| <b>≡</b> INSTRUCTIONS                                                                                               | <b>±</b>      | LOG IN  | 1 | REGISTRATION |
|----------------------------------------------------------------------------------------------------|---------------|---------|---|--------------|
| Nease go through the instruction before proceeding                                                                  | E-mail        |         |   |              |
| and bownload instructions                                                                                           | User ID (V    |         |   |              |
| \$ FINANCIAL LIMIT                                                                                                  | Mobile Numb   | ber     |   |              |
| ach category of contractor will be eligible to participate<br>p to one level below work only. View financial limits | Mobile Number |         |   |              |
|                                                                                                    | Password      |         |   |              |
| ist of documents required for registration. Download                                                                | Password      |         |   |              |
|                                                                                                    | Confirm Pass  | word    |   |              |
|                                                                                                    |               | assword |   |              |

- iv. Enter a valid Email ID. Please note that this Email ID will be treated as User Id.
- v. Enter a valid mobile number. Please note that notifications will be sent to this mobile number.
- vi. Enter password of your choice. Please note that the password should be of 8 to 16 characters long and must contain 1 capital letter, 1 small letter, 1 number and 1 special character (\* @\$#^())
- vii. Enter the password again to confirm.
- viii. Click on the 'REGISTER' button.
- ix. A message "please check your mail to confirm registration" appears.
- x. Check the mailbox of the Email Id that you have mentioned during account creation. You will receive a confirmation mail as shown below:

| Confirm user registration request 🔎 Indox 🗙                           |                          |   | ē | Ø |
|-----------------------------------------------------------------------|--------------------------|---|---|---|
| CMS APDCL <apdclvendor@gmail.com><br/>to me ▼</apdclvendor@gmail.com> | 11:59 AM (0 minutes ago) | ☆ | * | : |

Hello Monorcor roomgyman.com,

You have successfully initiated new contractor registration process!

Please click here to complete the registration process. If your email client do not support links, copy the following URL and paste it in browser address bar -

http://192.168.88.222:8080/cms/confirm-registration/2C11113322985807CFEEF683EB47D7E268DABE2C446D3C22CE32D8B9BA7556D0?

Please note, this is a system generated mail and do not accept any e-mail. For any queries please mail us at cms.support@apdcl.org.

xi. Click on the link mentioned in the email. The following screen appears:

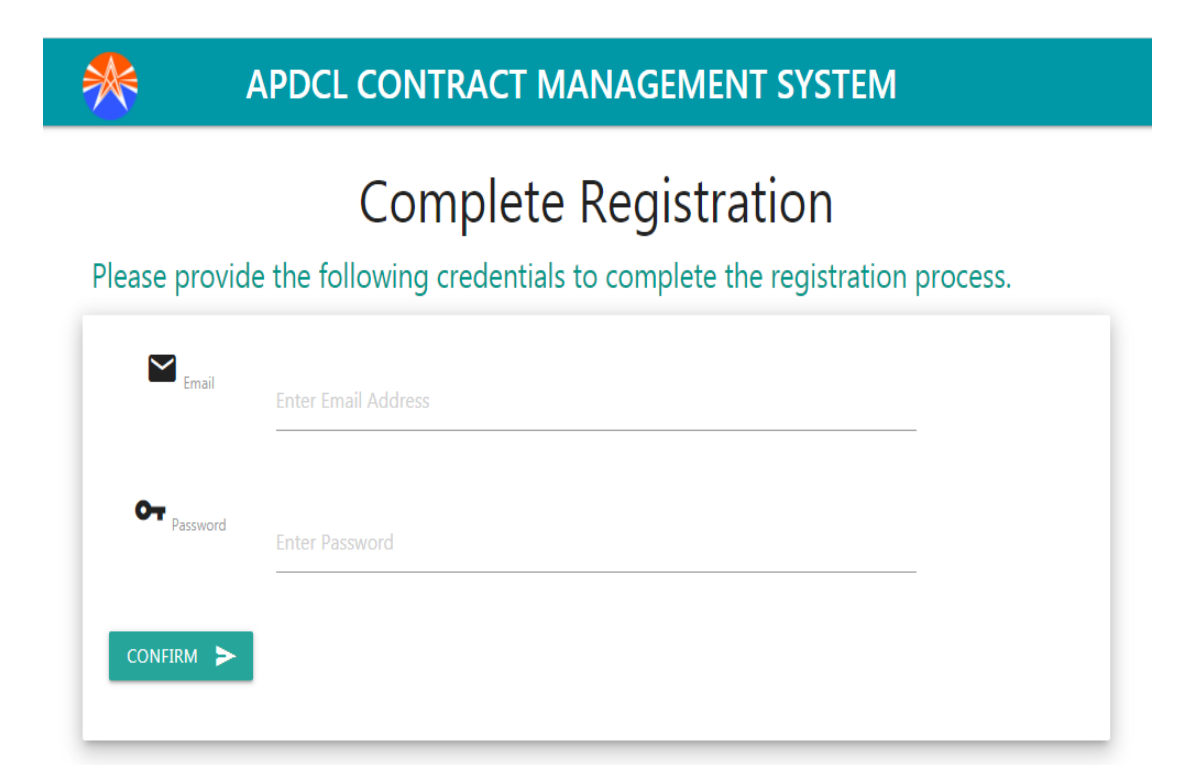

xii. Enter the email and password and click the 'CONFIRM' button. The following screen appears:

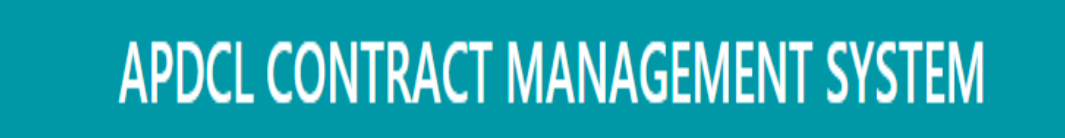

# **Complete Registration**

Congratulations!! Registration process completer successfully.

You can now LogIn to access your account. Click here to LogIn now.

## 2. LOGIN

- i. Click on the link 'Contract Management System' in the home page of APDCL portal\_ www.apdcl.org.
- ii. The following screen appears:

| +                       | LOG IN      | 1 | REGISTRATION |
|-------------------------|-------------|---|--------------|
| User Name<br>Email ID/E | mplovee ID  |   |              |
| Password                | inployee to |   | 3            |
| Password                |             |   |              |
|                         | LOG IN      |   | RESET        |

- iii. Enter User Name (Email ID that you have used to create your account).
- iv. Enter the password that you have mentioned during account creation.
- v. Click on the 'LOG IN' button. The contractor dashboard appears.

## **3. CONTRACTOR REGISTRATION**

#### Click on the 'LOG IN' button. The contractor dashboard appears as shown below:

| *                                                       |                                                | APDCL CONTRACT                    | MANAG        | EMENT SYSTE                        | Μ                                     | Log Out                |
|---------------------------------------------------------|------------------------------------------------|-----------------------------------|--------------|------------------------------------|---------------------------------------|------------------------|
| <b>REGISTRATION</b>                                     | ≡APPLY FOR RE                                  | GISTRATION                        |              |                                    | Application Status                    | : Initial Form Fill up |
| 🔅 SETTINGS                                              | PROFILE                                        | APPLICANT'S DETAILS FINAI         | NCIAL STATUS | PROJECTS                           | UPLOAD DOCUMENTS                      | DECLARATION            |
|                                                         | Firm/Company Pro                               | ofile                             |              |                                    |                                       |                        |
|                                                         | Category of Registration *                     | Select Category                   | ۷            | Class of Registration *            | Select                                | ~                      |
|                                                         | Firm/Company Name *                            | Enter Firm/Company Name           |              | Date of Establishment *            | Enter Date                            |                        |
|                                                         | Address Line 1 *                               | Enter Address                     |              | Address Line 2 *                   | Enter Address                         |                        |
|                                                         | State *                                        | Select                            | •            | District *                         | Select                                | ~                      |
| COPYRIGHT @ ASSAM POWER DISTRIBUTION<br>COMPANY LIMITED | PIN Code *                                     | Enter PIN Code                    |              | Jurisdiction of<br>Establishment * | Select                                | ~                      |
|                                                         | Contact No(Include STD code for Landline No) * |                                   |              | E-mail *                           |                                       |                        |
|                                                         | PAN *                                          | Enter PAN Card Number             |              | gstin *                            | Enter GSTIN                           |                        |
|                                                         | Contractor License No *                        | Enter Contractor License No       |              | Contractor License Issue<br>Date * | Enter Contractor License Issue Date   |                        |
|                                                         | Contractor License Valid<br>Upto *             | Enter Contractor License Validity |              | Contractor License Issued<br>By *  | Enter Contractor License Issue Author | ity                    |
|                                                         | Supervisor License No *                        | Enter Supervisor License No       |              | Supervisor License Issue<br>Date * | Enter Supervisor License Issue Date   |                        |
|                                                         | Supervisor License Valid<br>Upto *             | Enter Supervisor License Validity |              | Supervisor License Issued<br>By *  | Enter Supervisor License Issue Author | ity                    |
|                                                         | Labour License No *                            | Enter Labour License No           |              | Labour License Issue Date<br>*     | Enter Labour License Issue Date       |                        |
|                                                         | Labour License Valid Upto<br>*                 | Enter Labour License Validity     |              | Labour License Issued By           | Enter Labour License Issue Authority  |                        |
|                                                         |                                                |                                   | SAVE & I     | PROCEED                            |                                       | NEXT >                 |

## PROFILE

| *                                                       |                                                | APDCL CONTR             | RACT MANAG       | SEMENT SYSTE                       | М                 | Log Out                  |
|---------------------------------------------------------|------------------------------------------------|-------------------------|------------------|------------------------------------|-------------------|--------------------------|
| <b>REGISTRATION</b>                                     | E APPLY FOR RE                                 | GISTRATION              |                  |                                    | Application Statu | s : Initial Form Fill up |
| SETTINGS                                                | PROFILE                                        | APPLICANT'S DETAILS     | FINANCIAL STATUS | PROJECTS                           | UPLOAD DOCUMENTS  | DECLARATION              |
|                                                         | Firm/Company Pro                               | ofile                   |                  |                                    |                   |                          |
|                                                         | Category of Registration *                     | Select Category         | ~                | Class of Registration *            | Select            | ~                        |
|                                                         | Firm/Company Name *                            | Enter Firm/Company Name |                  | Date of Establishment *            | Enter Date        |                          |
|                                                         | Address Line 1 *                               | Enter Address           |                  | Address Line 2 *                   | Enter Address     |                          |
|                                                         | State *                                        | Select                  | ~                | District *                         | Select            | ~                        |
| COPYRIGHT © ASSAM POWER DISTRIBUTION<br>COMPANY LIMITED | PIN Code *                                     | Enter PIN Code          |                  | Jurisdiction of<br>Establishment * | Select            | ~                        |
|                                                         | Contact No(Include STD code for Landline No) * |                         |                  | E-mail *                           |                   |                          |
|                                                         | PAN *                                          | Enter PAN Card Number   |                  | GSTIN *                            |                   |                          |

The profile tab allows users to fill all the information related to the firm or company.

Fill in all the above fields. The fields marked as (\*) are mandatory.

#### **Category of Registration**:

- There are 6 (six) categories in this field: Individual/Proprietorship, Partnership, Private Limited, Public Limited, Cooperative Society & NGO.
- If your Company/Firm does not belong to any of the above mentioned category, select 'Others' and specify your category in the text box.

#### Class of Registration:

• There are 6 (six) classes for contractor registration: Class IV, Class III, Class II, Class I(C), Class I(B) & Class I(A).

• The Financial Limit of each class is shown below:

| Class of<br>contractor | Financial Limit for<br>submission of<br>tender in        | Overall Maximum Limit                                                               |
|------------------------|----------------------------------------------------------|-------------------------------------------------------------------------------------|
| Class IV               | terms of package value<br>Up to 10 Lakh                  | Rs. 30 lakhs for ongoing projects                                                   |
| Class III<br>Class II  | Above 10 Lakh to 50 Lakh<br>Above 50 Lakh to 200<br>Lakh | 3 times of the Average<br>Turnover in the last 3 years<br>until the contractor gets |
| Class I (C)            | Above 200 Lakh to 500<br>Lakh                            | performance based incentives.<br><b>Note:</b> A contractor will get                 |
| Class I (A)            | Lakh<br>Above 1000 Lakh                                  | if he/she completes 3<br>consecutive works<br>successfully in terms of              |
|                        |                                                          | quality of equipments,<br>materials & erection as well as<br>within time<br>limit.  |

- Each class of contractor will be eligible to participate up to one level below work only.
- For Class IV contractors, click SELECT PREFERRED LOCATIONS where the contractors will have to enter the work locations preference order (1, 2, 3 ...)
- Firm/Company Name and Date of registration:

Enter your Company name and Date of establishment of the Company/Firm.

- Address:
- Fill in the Address of the company/firm in Address line1 & Address line 2.
- Select State and District from the dropdown list and fill in the pin code and contact number.
- Jurisdiction of Establishment: If you have selected your state as Assam, then select the Electrical Circle under which your Company/Firm resides.
- Fill in your PAN No. and GSTIN No.
- Fill in Your Contractor License Number, Contractor License Issue Date, Contractor License valid up to, Contractor license issued by, Supervisor License Number, Supervisor License Issue Date, Supervisor License valid up to, Supervisor license issued by, Labour License Number, Labour License Issue Date, Labour License valid up to &Labour license issued by.
- Once you have filled all the details, click '**SAVE**' and it will re-direct you to the next tab 'Applicant's Details'..

## **APPLICANT'S DETAILS**

After Saving the Firm/Company profile page, Applicant's Details page will appear as shown below:

| *                                                       | APDCL CONTRACT MANAGEMENT SYSTEM   |                         |                  |                                                 |                                 |             |
|---------------------------------------------------------|------------------------------------|-------------------------|------------------|-------------------------------------------------|---------------------------------|-------------|
|                                                         | ≔APPLY FOR R                       | EGISTRATION             |                  | Application Status : Registration fillup starte |                                 |             |
| SETTINGS                                                | PROFILE                            | APPLICANT'S DETAILS     | FINANCIAL STATUS | PROJECTS                                        | UPLOAD DOCUMENTS                | DECLARATION |
|                                                         | Applicant's Detai                  | ls                      |                  |                                                 |                                 |             |
|                                                         | Name of President /<br>Secretary * | Enter Name              |                  | Educational Qualification                       | Enter Educational Qualification |             |
|                                                         | Gender *                           | Male                    | -                | Caste *                                         | General                         | -           |
|                                                         | Mobile Number *                    | Enter Mobile Number     |                  | Email *                                         | Enter Email Address             |             |
|                                                         | Manpower Strength *                | Enter Manpower Strength |                  |                                                 |                                 |             |
| COPYRIGHT © ASSAM POWER DISTRIBUTION<br>COMPANY LIMITED | Details of Lead Team               | Members                 |                  |                                                 |                                 |             |
|                                                         | ADD TEAM MEMBER                    | +                       |                  |                                                 |                                 |             |
|                                                         | ← PREVIOUS                         | ]                       | SAVE &           | PROCEED                                         |                                 | NEXT →      |

- Fill in the name of the head of your Company/Firm, Educational Qualification (Not Mandatory).
- Select the Gender and Caste.
- Enter Mobile Number, Email Id and Manpower Strength.
- Enter Details of Team Members (Name, Mobile Number & E-mail Id (not mandatory). Add team members details by clicking the '(+) ADD TEAM MEMBER' option.
- Fill up all the details and click 'SAVE' to proceed to the next page i.e., 'FINANCIAL STATUS'.

## **FINANCIAL STATUS**

| REGISTRATION                                          | EAPPLY FOR R                                         | EGISTRATION                                        |                    | ,        | Application Status : Registratic | on fillup started by user |
|-------------------------------------------------------|------------------------------------------------------|----------------------------------------------------|--------------------|----------|----------------------------------|---------------------------|
| SETTINGS                                              | PROFILE                                              | APPLICANT'S DETAILS                                | FINANCIAL STATUS   | PROJECTS | UPLOAD DOCUMENTS                 | DECLARATION               |
|                                                       | Financial Status                                     |                                                    |                    |          |                                  |                           |
|                                                       | *This section is not man<br>*All amounts in lakh e.g | datory for Class IV.<br>.12,34,567 should be writt | ten as 12.35       |          |                                  |                           |
|                                                       | Financial Year                                       |                                                    | Turnover(in Lakhs) |          |                                  |                           |
|                                                       | 2019-2020                                            |                                                    | Enter Amount       |          |                                  |                           |
|                                                       | 2018-2019                                            |                                                    | Enter Amount       |          |                                  |                           |
|                                                       | 2017-2018                                            |                                                    | Enter Amount       |          |                                  |                           |
| PYRIGHT & ASSAM POWER DISTRIBUTION<br>COMPANY LIMITED | 2016-2017                                            |                                                    | Enter Amount       |          |                                  |                           |
|                                                       |                                                      |                                                    |                    |          |                                  |                           |
|                                                       | Average of Best Three Tur                            | Thomas I                                           |                    |          |                                  |                           |

- This section is not mandatory for class IV contractors.
- Enter Financial Year and Turn over (in Lakh).All amounts in lakh eg 12,44,578 should be entered as 12.44.
- Enter '0' as turnover if there is no work in the financial year.Click 'SAVE' to proceed to the 'PROJECTS' tab.

## PROJECTS

| *                                                       | APDCL CONTRACT MAI                                                                                                    | NAGEMENT SYSTEM                                  | Log Out                     |  |
|---------------------------------------------------------|----------------------------------------------------------------------------------------------------|--------------------------------------------------|-----------------------------|--|
| REGISTRATION SETTINGS                                   | ■ APPLY FOR REGISTRATION                                                                                                    | Application Status : Registra                    | tion fillup started by user |  |
| •                                                       | PROFILE         APPLICANT'S DETAILS         FINANCIAL STAT           Projects         *This section is not mandatory for Class IV.         *All amounts in lakh e.g.12,34,567 should be written as 12.35 | US PROJECTS UPLOAD DOCUMENTS                     | DECLARATION                 |  |
|                                                         | New and Ongoing Projects Details Project Description TEST                                                                                                    | Balance Amount of Fir<br>Details<br>View Details | Remove                      |  |
| COPYRIGHT © ASSAM POWER DISTRIBUTION<br>COMPANY LIMITED | TEST<br>999                                                                                                    | View Details View Details                        | REMOVE 😫                    |  |
|                                                         | ADD PROJECT +                                                                                                    | AVE & PROCEED                                    | NEXT →                      |  |

- Enter Details of on-going projects in APDCL.
- This section is not mandatory for Class IV contractors.
- Balance amount of financial Limit will be automatically calculated and will be reflected on this page.
- To add more projects, click the 'ADD PROJECT' tab

| New and Ongoing Project      |                        |                              |                         |                                   |                          |  |  |
|------------------------------|------------------------|------------------------------|-------------------------|-----------------------------------|--------------------------|--|--|
| Work Authority *             | Select 🗸               | Work Order No *              | Enter Work Order No     | Work Order Date *                 | Enter Work Order Date    |  |  |
| Completion Date as per<br>WO | Enter Completion Date  | Contract Value(in Lakh)<br>* | Enter Contract Value    | Bill Submitted<br>Amount(in Lakh) | Enter Amount Bill Submit |  |  |
| Work Description *           | Enter Work Description |                              |                         |                                   |                          |  |  |
| Status                       | Awarded 🗸              | Actual Completion<br>Date    | Enter Actual Completion | Remarks Enter Rema                | rks                      |  |  |
|                              |                        | ок                           | CLOSE                   |                                   |                          |  |  |

- Select 'Work authority' from the list and enter Work Order Number, Work order date, Completion date as per Work order, Contract Value (in Lakh), Work Description and Amount of bill submitted (Not mandatory).Select the Status of your work i.e., Awarded, Work not started, Work in progress.
- Actual completion date and Remarks will be filled by APDCL Authority.You may add more than one project by clicking the 'ADD PROJECTS' tab. Click 'SAVE' to proceed to the 'Upload Documents' page.

## **4. UPLOAD DOCUMENTS:**

- a. For Class I (A/B/C)
  - i. PAN Card
  - ii. Certificate of Registration of Company/Partnership Firm/Society/NGO etc.
  - iii. GST Registration Certificates
  - iv. Contractor License
  - v. Supervisor License
  - vi. Labour License
  - vii. Passport size photograph
  - viii. Police Verification Report in absence of Passport/commercial driving license
  - ix. Bank solvency certificate
  - x. Caste Certificate, if applicable. Caste certificate should be applicable in case of individuals only.
  - xi. Academic Qualification Certificate of the applicant
  - xii. Partnership Deed(In case of Partnership firm only)
  - xiii. Up to date Income Tax Clearance Certificate
  - xiv. Work order demonstrating experience of work of specified value (Rs. 1000 Lakh, Rs. 500 Lakh & Rs. 200 Lakh for Class I(A), I(B) & I(C) respectively) in the last 5 years. Completion certificate should be submitted along with the work order.
  - xv. Declaration with certificate of key personnel
  - xvi. Registration under EPF (Employee Provident Fund).
  - xvii. Machineries (specified categories) : Either owned or lease/hired (Key personnel and major tools & machineries to be included)
  - b. For Class II
    - i. PAN Card
    - ii. Certificate of Registration of Company/Partnership Firm/Society/NGO etc.
    - iii. Contractor License
    - iv. Supervisor License
    - v. Labour License
    - vi. Passport size photograph
    - vii. Police Verification Report/Passport/ commercial driving license
    - viii. Bank solvency certificate
    - ix. Caste Certificate, if applicable. Caste certificate should be applicable in case of individuals only.

- x. Academic qualification certificates
- xi. Partnership Deed(In case of Partnership firm only)
- xii. Work order demonstrating experience of work of value of Rs. 50 Lakh in the last 5 years. Completion certificate should be submitted along with the work order.
- xiii. Registration under EPF (Employee Provident Fund).
- c. For Class III
  - i. PAN Card
  - ii. Certificate of registration of Company/Partnership Firm/Society/NGO etc.
  - iii. GST registration certificate
  - iv. Contractor License
  - v. Supervisor License
  - vi. Labour License
  - vii. Passport size photograph
  - viii. Police Verification Report/Passport/ commercial driving license
  - ix. Bank solvency certificate
  - x. Caste Certificate, if applicable. Caste certificate should be applicable in case of individuals only.
  - xi. Academic qualification certificates.
  - xii. Partnership Deed(In case of Partnership firm only)
  - xiii. Work order demonstrating experience of work of value of Rs. 25 Lakhs in the last 5 years. Completion certificate should be submitted along with the work order.
    Work order demonstrating experience of at least 2 works of Rs. 10 lakhs in the last 5 years with a total value of Rs. 25 Lakhs.
- d. For Class IV
  - i. PAN Card
  - ii. Certificate of registration of Company/Partnership Firm/Society/NGO etc.
  - iii. GST registration certificate
  - iv. Contractor License
  - v. Supervisor License
  - vi. Labour License
  - vii. Passport size recent photograph of the applicant
  - viii. Police Verification Report/Passport/commercial driving license
  - ix. Bank solvency certificate/Bank statement for last financial year
  - x. Caste Certificate, if applicable
  - xi. Academic qualification certificates
  - xii. Partnership Deed (In case of Partnership firm only)

### 5. DECLARATION:

| *                                                  | APDCL CONTRACT MANAGEMENT SYSTEM |                                                                     |                                                                |                      |                                                          |                          |
|----------------------------------------------------|----------------------------------|---------------------------------------------------------------------|----------------------------------------------------------------|----------------------|----------------------------------------------------------|--------------------------|
| <ul> <li>REGISTRATION</li> <li>SETTINGS</li> </ul> | I≡APPLY FOR REGISTRATION         |                                                                     |                                                                | P                    | Application Status : Registration fillup started by user |                          |
|                                                    | PROFILE                          | APPLICANT'S DETAILS                                                 | FINANCIAL STATUS                                               | PROJECTS             | UPLOAD DOCUMENTS                                         | DECLARATION              |
|                                                    | Declaration                      | are that the information fur<br>ejection of my registration a<br>DN | nished above are true to the<br>nd forfeit my registration fee | best of my knowledge | and belief. If any information                           | is found to be false, it |

Before payment click the 'Declaration' check box and then click 'SUBMIT APPLICATION'.

After Clicking 'SUBMIT APPLICATION', a page will be shown with options as shown below: 'Cancel & Edit' or 'Confirm and proceed to payment'. Clicking 'Cancel and Edit' will take back to the Firm/Company profile page and you may edit wherever necessary.

| APDCL CONTRACT MANAGEMENT SYSTEM                                                                     | Log (                      |
|----------------------------------------------------------------------------------------------------|----------------------------|
| Confirm and Submit                                                                                   | tion fillup started by use |
| No modification will be allowed once the Application is submitted.<br>Do you really want to submit ? | DECLARATION                |
| CANCEL & EDIT CONFIRM AND PROCEED TO PAYMENT SUBMIT APPLICATION                                      | ) is found to be false, it |

## **6. PAYMENT OF REGISTRATION FEE**

Upon clicking 'PROCEED TO PAYMENT', it will redirect to the payment page.

| Registration Fees: |          |
|--------------------|----------|
| SGST 9.00%:        | 10000    |
| CGST 9.00%:        | 10000    |
| Discount:          | 7500.0   |
| Total Amount:      | 10000.0- |

- Click 'PAY NOW' and it will redirect to the payment page with different mode of payments. Pay the registration fee using any of the payment modes. After payment is done successfully, the application for contractor registration is completed and it will be redirected to the homepage.
- Status of the Application will be changed to: 'Payment Completed Successfully'.

#### **Registration fees for empanelment**

- i. Rs. 30000 for Class I (A)
- ii. Rs. 25000 for Class I (B)
- iii. Rs. 20000 for Class I (C)
- iv. Rs. 15000 for Class II
- v. Rs. 10000 for Class III
- vi. Rs. 5000 for Class IV
- 50% relaxation of registration fees is considered in case of SC/ST & Women contractors for class IV category.
- Earnest money of the contractor will be forfeited if the contractor does not participate in three works in a financial year subject to availability of works. In that case, he/she has to renew again.
- A registered contractor will be eligible to participate in any work of the field establishments of the company depending upon his/her financial limit.
- Registration of all contractors shall be renewed at an interval of 10 years.

## **7. DOWNLOAD MONEY RECEIPT CERTIFICATE**

| *                                                     | APDCL CONTRACT MANAGEMENT SYSTEM | Log Out |
|-------------------------------------------------------|----------------------------------|---------|
| <ul> <li>REGISTRATION</li> <li>CERTIFICATE</li> </ul> | E DOWNLOAD MONEY RECEIPT         |         |
| MONEY RECEIPT                                         | Download Money Receipt           |         |
|                                                       |                                  |         |

• Click on the 'Money Receipt' to view/download the money receipt of the Registration Fee.

## 8. DOWNLOAD REGISTRATION CERTIFICATE

| APDCL CONTRACT MANAGEMENT SYSTEM | Log Out                                                                                                    |  |  |
|----------------------------------|----------------------------------------------------------------------------------------------------|--|--|
| EDOWNLOAD CERTIFICATE            |                                                                                                    |  |  |
|                                  |                                                                                                    |  |  |
| Download Provisional Certificate |                                                                                                    |  |  |
|                                  |                                                                                                    |  |  |
|                                  |                                                                                                    |  |  |
|                                  | APDCL CONTRACT MANAGEMENT SYSTEM         Image: Download Certificate         Image: Download Provisional Certificate |  |  |

• Click on the 'Certificate' to view/download the Provisional Registration Certificate. The Final Registration Certificate will be available only after prior approval from APDCL authority.